# MicrosoftTeams 課題機能について(教員向け)

#### 基本的な課題割り当ての流れ

#### ①担当教員が学生に課題を割り当てる — 教員

②課題を確認する(期限・手順等の確認)
③課題を作成をする(WordやExcel等)
④課題を提出する

#### ⑤返却された課題の確認

教員

学生

①と⑤が教員側のTeamsの操作になります。
特に⑤について学生との間で認識の相違が生じやすい為、
注意が必要です。

#### 学生から提出された課題の確認方法

| <b>Ļ</b>              | 他のユーザーがあなたにメッセージを送ったり @メンションしたりした場合に、02/01 11:00 までステータス メッセージがチャットとチャネルに表示されます。 <u>ステータスを変更する。</u> | $\times$ |
|-----------------------|----------------------------------------------------------------------------------------------------|----------|
| アクティビティ               |                                                                                                    |          |
| <b>E</b><br>fayb      | 〉下書き                                                                                                |          |
|                       | ◇ 割り当て済み                                                                                            |          |
| т.<br>5-ь             | 前のを読み込みます                                                                                           |          |
| <br>予定表               | 第xx回講義課題       1/4 提出済み         【2020後期】テスト講義 <000000-00>・昨日 23:59 が期限       0 件返却済み                |          |
| 高課題                   | > 返却済み                                                                                              |          |
| し、過話                  | 作成                                                                                                  |          |
|                       |                                                                                                    |          |
| Stream                |                                                                                                    |          |
| •••                   |                                                                                                    |          |
|                       | 課題を押下し、割り当て済み課題一覧                                                                                   |          |
| ₽<br>₽ <sup>ŢIJ</sup> | より閲覧したい課題を押下します。                                                                                    |          |
| ?<br>~~~              |                                                                                                    | D        |

# 課題の提出状況(主に3種類)

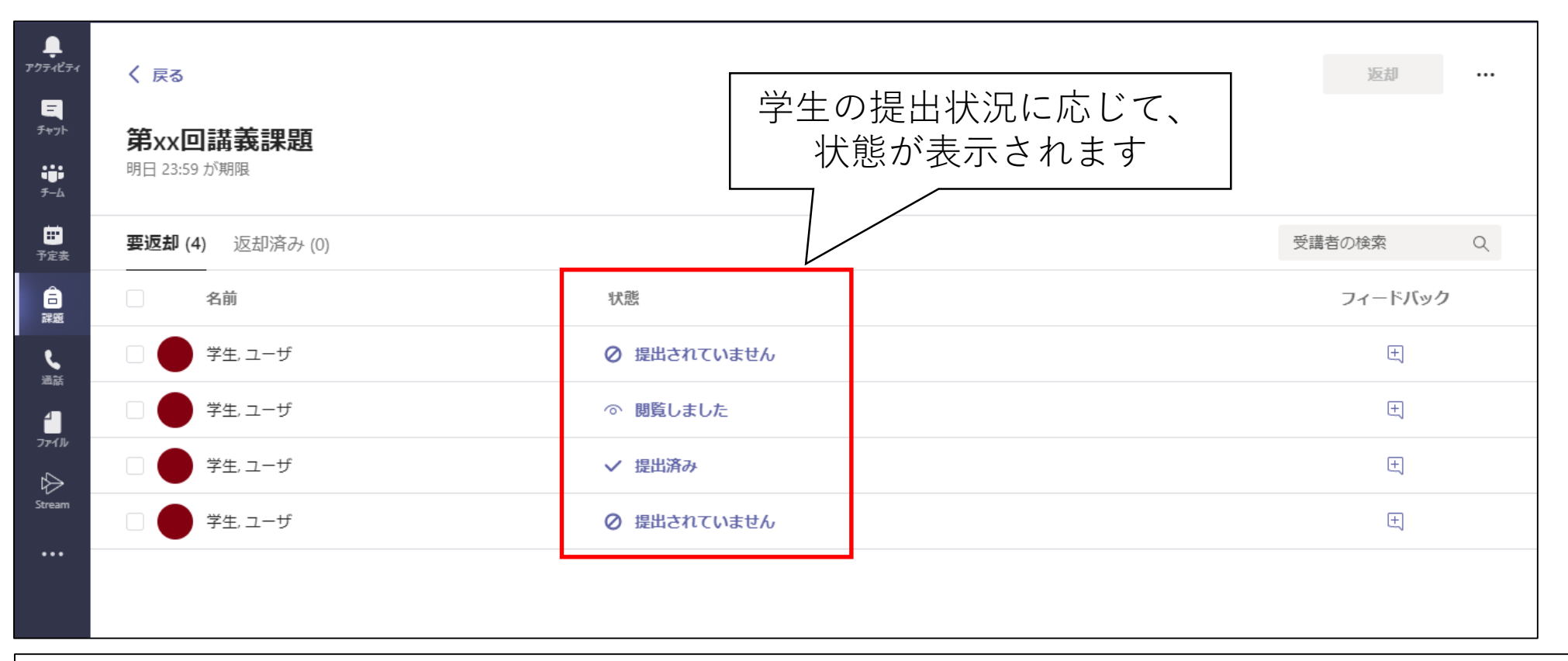

「提出済み」→課題を正常に提出している状態 「閲覧しました」→課題の割り当てを確認した状態 ←注意が必要(詳細7頁目) 「提出されていません」→課題を提出していない状態

# 「提出済み」の場合(正常な手続き)

|                                                                                           |                              | 学生, ユーザ                                                                                                    |                                                                                                    | 出済み                                |                                                                                                    |                                                                                       | +           |
|-------------------------------------------------------------------------------------------|------------------------------|----------------------------------------------------------------------------------------------------|----------------------------------------------------------------------------------------------------|------------------------------------|----------------------------------------------------------------------------------------------------|---------------------------------------------------------------------------------------|-------------|
|                                                                                           |                              |                                                                                                    | Ţ                                                                                                    | 7                                  |                                                                                                    |                                                                                       |             |
| アファイビティ<br>デッア・ビティ<br>デット<br>デーム<br>一<br>デ定表<br>こ<br>二<br>二<br>二<br>二<br>二<br>二<br>二<br>二 | 90000zzz2C<br>ファイル<br>ジ ~ 亡、 | 0210127.docx<br><u>ホーム</u> 挿入 レイアウト 参考資料 校閲 表示<br>✓ ✓ MS Pゴシック √ 12 ✓ B I U A<br>参考文記<br>Step 1: 引用する<br>+どこからどこが引用の範囲かを明確にする                                                                                                    | <ul> <li>ヘルプ Q 必要な作業を入力</li> <li> <ul> <li></li></ul></li></ul>                                                                                                |                                    | 閉じる<br>ダ<br>学生、ユーザ<br>学生の作業<br>2021年1月27日 10.25 に提出 译み 配歴の表示<br>・・・・・・・・・・・・・・・・・・・・・・・・・・・・・・・・・・・・ | ● 提出済み 2021年1月27日 10:25<br>■ 閲覧しました 2021年1月27日 10:23<br>■ 割り当て済み 2021年1月27日 09:34     |             |
| 7741/µ<br>♣<br>Stream<br>77/1                                                             | 1/2 ページ                      | <ul> <li>引用とは<br/>「自分の論のよりどころなどを補足し、説明、証明するた<br/>(日本国語大辞典 第2版)</li> <li>研究論文では以下も重要</li> <li>他人の研究結果やアイデアを参照した文献</li> <li>・引用しなくても参考しこた文献</li> <li>・引用しなくても参考した文献</li> <li>・引用しなくても参考した文献</li> <li>・「特徴の信頼性を評価する「電話が」につ」「何を元に」違</li> <li>・Wikipediaの記事を学常的なしポートに引用する場合<br/>など)を同時に参照し、軽率な引用は違ける。</li> <li>* 正確に引用する。</li> <li>* 正確に引用する</li> <li>・細がく規定された、ルールくスタイルンがある。学問分野</li> <li>・ スタイルの指定がない場合でも、一定のルールに則り」</li> <li>* 採引きはダメ<br/>&lt;101・1/と述べている。</li> <li>* 経済しきはダメ</li> <li>&lt;11・1/と述べている。</li> <li>という文章を見つけて引用したいと思った時、原典を読<br/>引用者の解釈や引用情報が閉造っていることがある。</li> <li>単語数: 875</li> <li>日本語 予測入力:オン</li> </ul> | めに、他人の文章や事例または古人の言を引くこと。」<br>した情報か?<br>は、他の信頼できる情報源(専門百科事典やハンドブック<br>や学会などによってスタイルは異なる。<br>己述しなければならない。<br>まずに同じ内容を引用してはいけない。<br>必ず自分で確認 たうえで引用する。<br>ー 100% 十 | Microsoft にフィー <sup>ら</sup> バックを送信 | 点数なし<br><b>返却</b>                                                                                    | <ol> <li>①提出済みを押下すると、<br/>生の課題を確認できる</li> <li>②「履歴の表示」を押下す<br/>と、状態が記録されてい</li> </ol> | 学<br>る<br>る |

### 「提出されていません」の場合

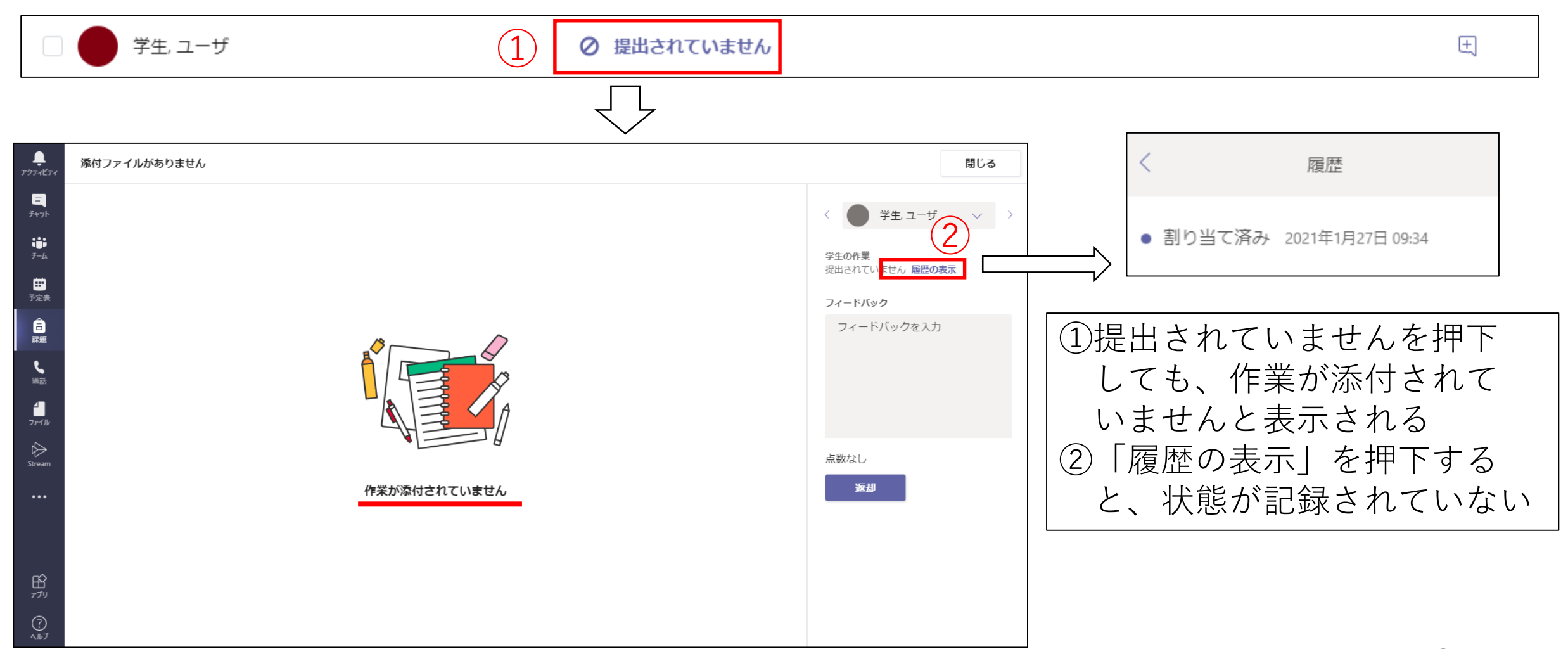

#### (注意) 「閲覧しました」の場合

#### ▲「閲覧しました」状態では、学生から課題を提出した、 提出していないといった認識の相違が起きやすい

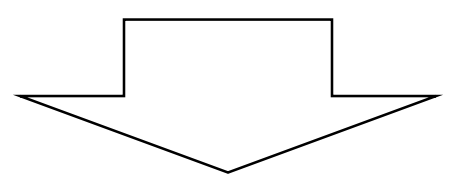

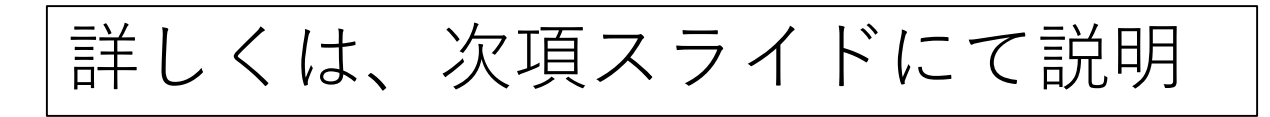

# (通常時) 「閲覧しました」の場合

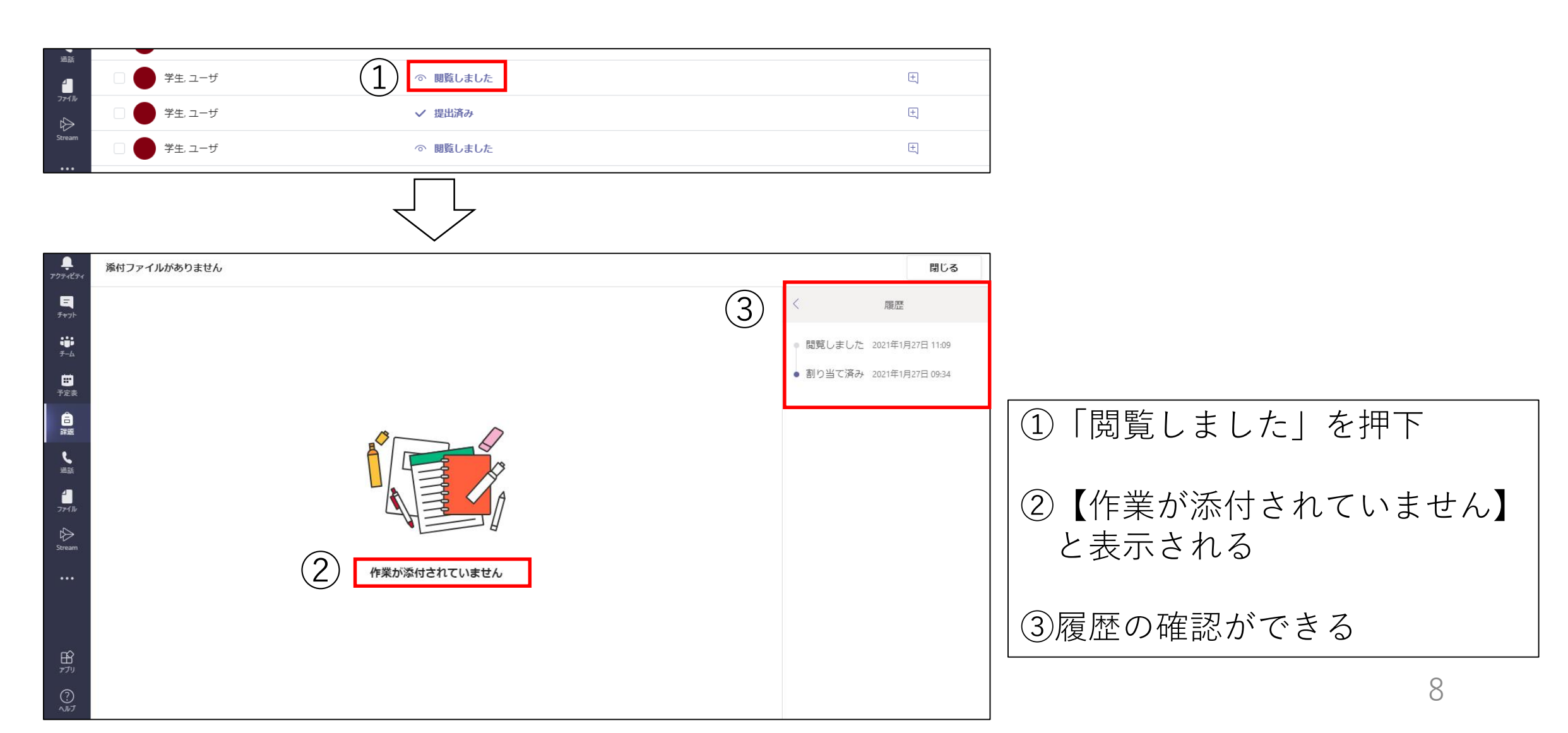

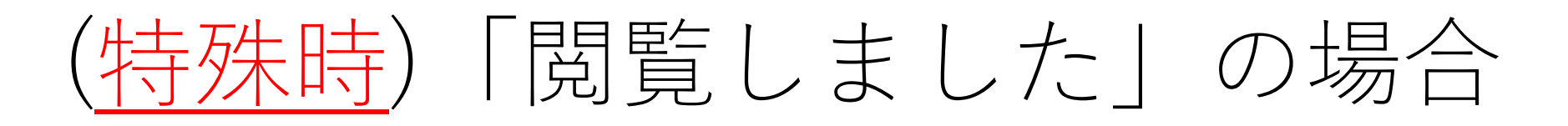

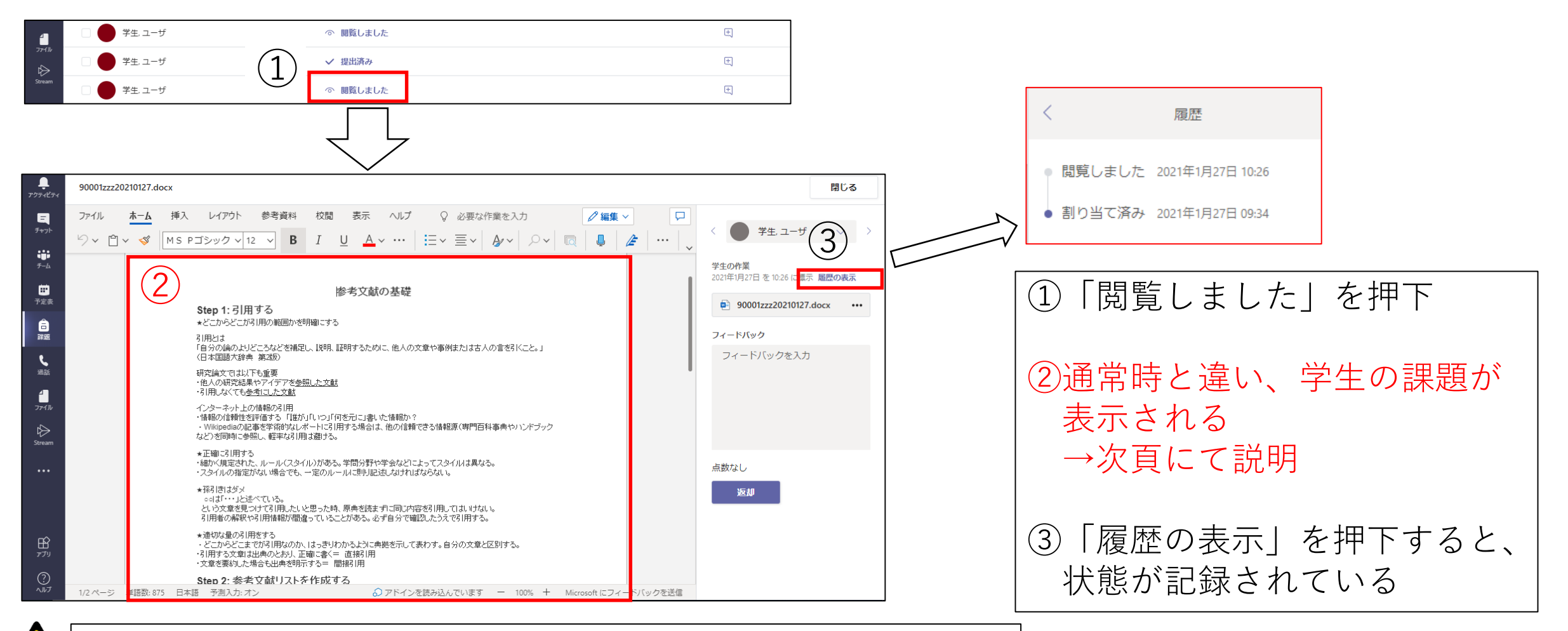

▶ 提出済みとなっていないが、学生の課題が表示されてしまう

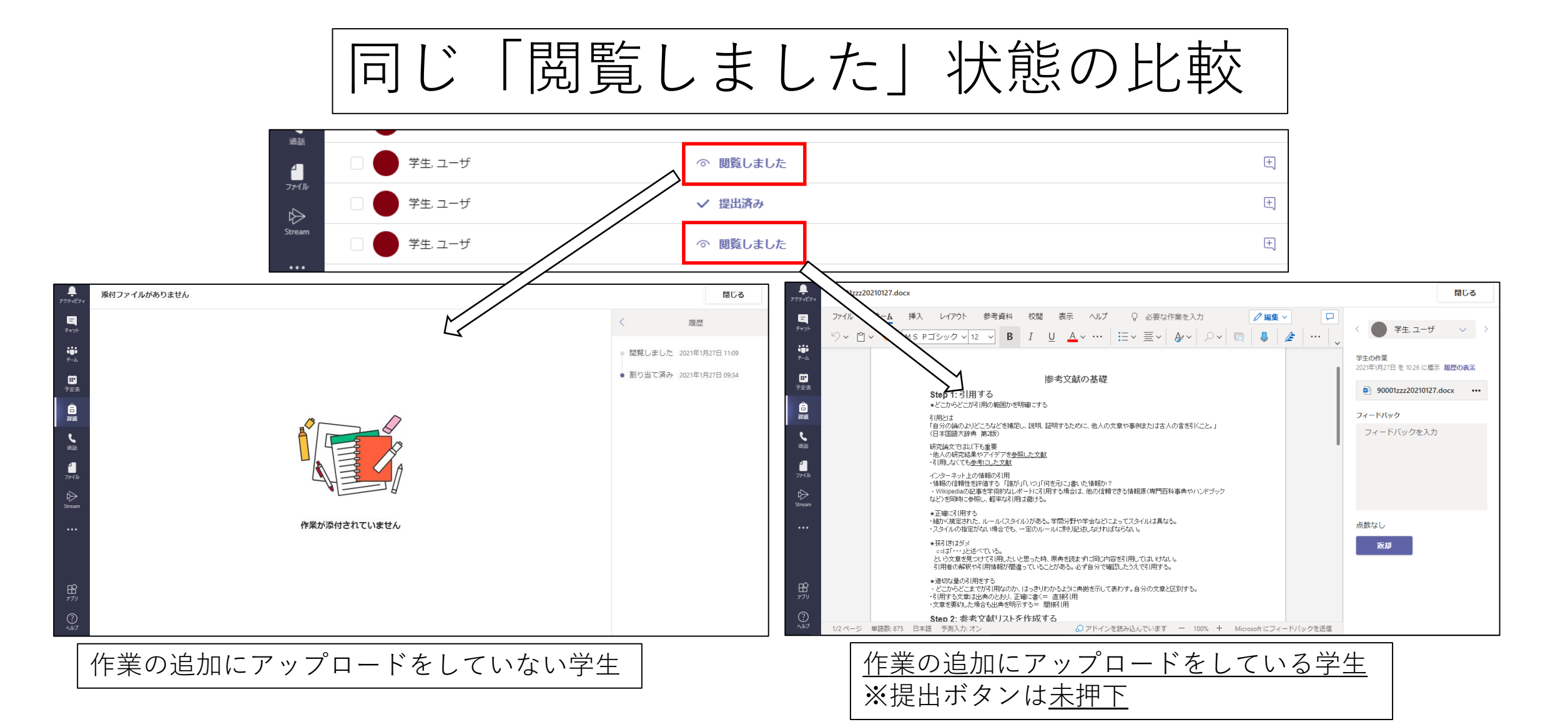

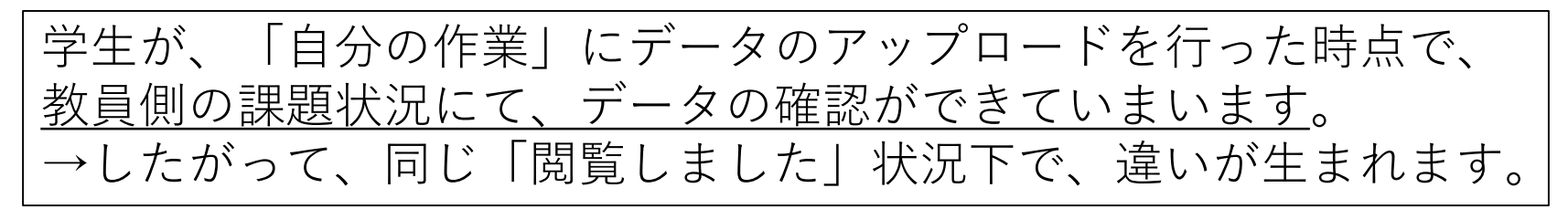

# 通常時と特殊時の比較(学生画面)

| <b>)</b><br>771871                                                                     | く 戻る                                                                                                    | し、提出   | ●<br><sup>ア?ティヒティ</sup> く 戻る                                                                                                    | い。                     |
|----------------------------------------------------------------------------------------|----------------------------------------------------------------------------------------------------|--------|----------------------------------------------------------------------------------------------------|------------------------|
| ■<br>チャット<br>デーム<br>●<br>二<br>二<br>二<br>二<br>二<br>二<br>二<br>二<br>二<br>二<br>二<br>二<br>二 | 第次回講義課題       点数 点数なし         明日 23:59 が期限       点数なし         新聞       一次         が付された資料を参考に、自分の意見をWordに入力し、提<br>しいなさい。       一次         () 課題ファイル名は「学籍番号20200127」(学籍番号+提<br>出日時)の名前を付け提出しなさい。       ●         参考解       ・・         ●       参考文献の基礎sample.docx       ・・         自分の作業       ・・         () 作業の追加       ・・ |        | From         デム         デム         アム         アム | 点数<br>点数なし             |
|                                                                                        | 作業の追加にアップロードをしていな                                                                                                    | い学生    | <u>作業の追加にアップロ</u><br>※提出ボタンは <u>未押</u>                                                                                                    | <u>コードをしている学生</u><br>E |
|                                                                                        |                                                                                                    |        |                                                                                                    | 7                      |
|                                                                                        | 操作の違いによっ                                                                                                    | て、相違が発 | 生する原因とな                                                                                                    | る(10頁目)                |

# ▲「閲覧しました」状態での注意点

・通常時と<u>特殊時</u>では、学生の操作によって課題の状態に違いが 発生してしまう

| ب<br>۲۵۶۹۲۶۹<br>۲۰۱۲ | く 戻る                                                         |            | い。 | 「自分の作業」に課題をアップロードし<br>た時点で、提出ボタンを押下していなく |
|----------------------|--------------------------------------------------------------|------------|----|------------------------------------------|
| ;;;<br>;-д           | 第xx回講義課題<br>今日 23:59 が期限                                     | 点数<br>点数なし |    | ても、教員側では閲覧できる状態となり、                      |
| 副                    | 手順<br>添付された資料を参考に、自分の意見をWordに入力し、提<br>出しなさい。                 |            |    | <u>特殊時</u> の「阅見しました」                     |
| #<br>カレンダー           | 同、課題ファイル石は「子籍留号20200127」(子籍留号+近<br>出日時)の名前を付け提出しなさい。<br>参考資料 |            |    | スライド:9頁目                                 |
| <b>フ</b> ラわ          | <ul> <li>参考文献の基礎sample.docx</li> </ul>                       |            |    |                                          |
| ファイル                 | 自分の作業                                                        |            |    |                                          |
|                      | 90001zzz20210127.docx •••                                    |            |    |                                          |
|                      | ⊘ 作業の追加                                                      |            |    |                                          |
|                      |                                                              |            |    |                                          |

(補足)学生は、「自分の作業」に課題をアップロードし、提出ボタンを押下することで、 通常の提出となります。(学生操作)

#### 正しく提出を行った場合(学生画面)

|                          | Microsoft Teams Q 検索                                                                             |                                                                     |
|--------------------------|--------------------------------------------------------------------------------------------------|---------------------------------------------------------------------|
| <b>्रि</b><br>7777-127-1 | く 戻る                                                                                             | 2021年1月29日金の11:34に提出しました ✓ 提出を取り消す                                  |
| チャット<br>・・・・<br>チーム      | 第xx回講義課題<br>明日 23:59 が期限                                                                         | 点数<br>点数なし                                                          |
|                          | 手順<br>添付された資料を参考に、自分の意見をWordに入力し、提出しなさい。<br>尚、課題ファイル名は「学籍番号20200127」(学籍番号+提出日時)の名前を付け提出しなさ<br>い。 |                                                                     |
| 世<br>カレンダー               | 参考資料<br>参考資料                                                                                     |                                                                     |
| ⊃ӯb<br>•••               | 自分の作業                                                                                            | ① 毎時担山がウマナスと、シュートアニメーション                                            |
|                          | •••                                                                                              | が流れます。※アニメーションは毎回ランダム                                               |
|                          |                                                                                                  | <ul> <li>②提出日時が赤枠内に表示されます。</li> <li>※学生は課題提出を行った証拠になります。</li> </ul> |
|                          |                                                                                                  |                                                                     |